### New York State Grades 3-8 Testing Computer-Based Testing (CBT) Technology Readiness Checklist – Quick Reference Guide

The purpose of this document is to provide information on who can complete the Technology Readiness Checklist and to provide the necessary steps for completing it.

It is the responsibility of the principal to ensure that the Technology Readiness Checklist is completed for their school each school year they are administering any operational tests by CBT. Completing the checklist helps ensure schools are properly prepared to administer the operational tests by CBT in the spring and helps identify any concerns that should be addressed before then.

### Who can complete the checklist and why?

- Principals (PRN)
- District Test Coordinators (DTC)
- District-Level Users (DLU)
- District Information Technology Coordinators (DITC)
- Superintendents (SUP)
- School Information Technology Coordinators (SITC)
- School Test Coordinators (STC)
- Building-Level Users (BLU) of a school administering computer-based testing (CBT) in the spring can complete this checklist.

The CBT Technology Readiness Checklist must be completed by **December 27, 2024**.

### Steps for completing the CBT Technology Readiness Checklist

1) Sign in with your **Username** and **Password** at the following website address: <u>Nextera</u> <u>Admin</u> (https://ny.nextera.questarai.com/Admin). After receiving your "Welcome to Nextera Admin" <u>email</u> (NYTesting@nwea.org), providing you with your credentials and instructions to reset your password, sign in with your Username and Password.

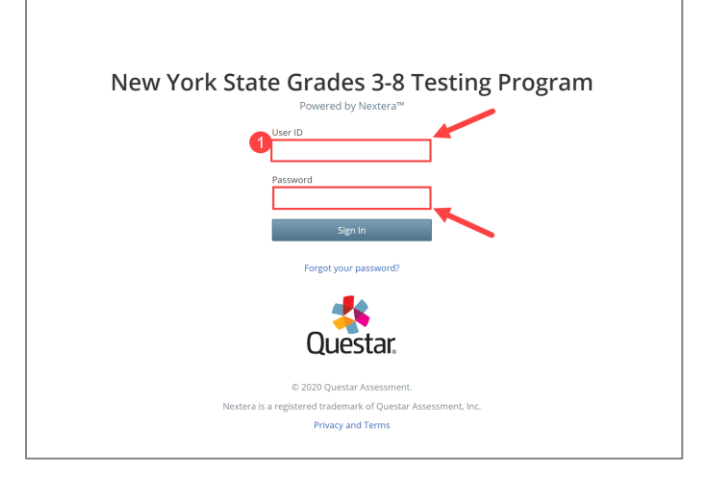

**Note**: Steps 2 and 3 are for district-level users only (DTC, DLU, SUP, and DITC). Principals, SITCs, STCs, and BLUs will already be affiliated with their school in the District/School filter at the top of Nextera Admin and can proceed to step 4.

2) Select **Change** at the top of the Nextera Admin homepage.

| Spring 3-8   QAI PM District 1 (763234154111)   QAI PM School 11 (763234154101)   No Content Area | Change 2 |
|---------------------------------------------------------------------------------------------------|----------|
|                                                                                                   |          |

### New York State Grades 3-8 Testing Program

3) In the new window, select the applicable school from the School drop-down field, and select **Change**.

| What would you like | e to work on next?               | ×      |
|---------------------|----------------------------------|--------|
| Window              | Spring 3-8                       | ▼      |
| District            | QAI PM District 1 (763234154111) | ▼      |
| School              | QAI PM School 11 (763234154101)  |        |
| Content Area        | make a selection ▼               | 3      |
|                     | Change                           | Cancel |

Note: You do not need to select a content area.

4) Select the **Help** tab and then select **CBT Technology Readiness** from the drop-down.

| New                   | York Sta                          | ite Gra       | ides 3  | -8 Tes   | tir | ng Program        |                |                    |
|-----------------------|-----------------------------------|---------------|---------|----------|-----|-------------------|----------------|--------------------|
| НОМЕ                  | STUDENTS ~                        | CLASSES       | TESTS ~ | ACCOUNTS | 5~  | STUDENT RESPONSES | HELP 🗸         |                    |
| Your Pr               | ofile                             |               |         |          | Wh  | 4<br>nat's New    | Help<br>Downlo | pads               |
| Name: Ao<br>Email: Ao | dministrator<br>dministrator@Samp | bleSchool.com |         |          |     |                   | CBT Te         | chnology Readiness |

**Note:** If you, as a district-level user (DTC, DLU, SUP, and DITC), did not first select your school, then the following message will display at the top of the screen to remind you to do so:

| CBT Technology Readiness                                                                                             | View CBT Technology Readiness Checklist |
|----------------------------------------------------------------------------------------------------|-----------------------------------------|
| You must choose a school to view its CBT Technology Readiness checklist. Choose a school using the top level header. | ×                                       |
| CBT Technology Readiness                                                                                             | View CBT Technology Readiness Checklist |

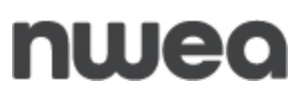

The *CBT Technology Readiness* page displays. A printable PDF version is available to use as reference by selecting **View CBT Technology Readiness Checklist**.

Note: this version is only to assist with completing the online form and is not for submission.

5) Read all requirements in each section to determine if your school meets the requirements. Acknowledge that you have read each section and that your school will meet the requirements by checking the box to verify "My school will meet this requirement" in each section as shown below.

| 5                                                                                       |                                         |
|-----------------------------------------------------------------------------------------|-----------------------------------------|
| CBT Scheduling                                                                          | My school will meet this requirement: 🔲 |
| Schools must schedule computer-based testing within the CBT test administration window. |                                         |
| > Additional Guidance & Resources                                                       |                                         |

**Note**: To review all guidelines and to ensure you meet all necessary requirements, expand/collapse the "Additional Guidance and Resources" sections by selecting the arrow. You will also find helpful links in this section.

| CBT Scheduling                                                                                                    | My school will meet this requirement: 🔲 |
|----------------------------------------------------------------------------------------------------|-----------------------------------------|
| Schools must schedule computer-based testing within the CBT test administration window.                                                 |                                         |
| Additional Guidance & Resources  Exam scheduling within the CBT test administration window is a Local Education Agency (LEA) decision.  |                                         |
| It is a CBT Best Practice that the school stagger student start times; details on how to stagger student start times can be found below | w and on CBT Support.                   |

6) Verify that you have read each section and checked the box for each section.

| CBT Scheduling                                                                                                    | My school will meet this requirement: |
|----------------------------------------------------------------------------------------------------|---------------------------------------|
| Schools must schedule computer-based testing within the CBT test administration window.                                                 |                                       |
| ✓ Additional Guidance & Resources                                                                                                    |                                       |
| Exam scheduling within the CBT test administration window is a Local Education Agency (LEA) decision.                                   |                                       |
| It is a CBT Best Practice that the school stagger student start times; details on how to stagger student start times can be found below | v and on CBT Support.                 |

7) Once you have checked all requirement boxes, scroll to the bottom of the requirements, and indicate the type and number of devices you anticipate your school will use for CBT.

| T Student Testing Devices                                                                        |                                                       |                                                                                                    |                                                                  |                                                               |
|--------------------------------------------------------------------------------------------------|-------------------------------------------------------|----------------------------------------------------------------------------------------------------|------------------------------------------------------------------|---------------------------------------------------------------|
| e indicate below the type and number of stude<br>than one type of device that will be used in yo | nt testing devices you a<br>ur school for CBT. This i | nticipate your school will use for CBT. You must provide an ar<br>s for customer support purposes as well as to verify that your | nticipated number for at least<br>r school will be administering | t one device type and can inc<br>CBT in the spring on devices |
| orted by the Questar Secure Browser.                                                             |                                                       |                                                                                                    |                                                                  |                                                               |
| e note: Versions below are subject to change. F                                                  | or updates to NWEA's o                                | pperating system support, please reference Nextera Admin un                                                                      | nder the Help downloads tab.                                     |                                                               |
| Windows desktons (Jantons                                                                        |                                                       | Chromobooks                                                                                                    |                                                                  |                                                               |
| OS 10 and 11 (Home Education Bro Bro                                                             | 0                                                     | OS 109+                                                                                                    | 0                                                                |                                                               |
| Education Enterprise)                                                                            |                                                       | Note: Chromebooks must be supported by                                                                                           |                                                                  |                                                               |
| Note: Windows 105, 115, and 11SE are not                                                         |                                                       | Google Auto-Undates, Dual-mode                                                                                                   |                                                                  |                                                               |
| supported.                                                                                       |                                                       | Chromebooks with lanton/tablet modes must                                                                                        |                                                                  |                                                               |
| Apple desktops/laptops                                                                           | 0                                                     | be run in laptop mode (tablet mode is not                                                                                        |                                                                  |                                                               |
| Mac OS 13.x. 12.x                                                                                | 0                                                     | supported).                                                                                                    |                                                                  |                                                               |
|                                                                                                  |                                                       | iPads                                                                                                    | 0                                                                |                                                               |
|                                                                                                  |                                                       | (9.7"+ screen)                                                                                                    | Ľ                                                                |                                                               |
|                                                                                                  |                                                       | 15.x, 16.x                                                                                                    |                                                                  |                                                               |
|                                                                                                  |                                                       | NOTE: iPadOS 15.4 is not recommended for                                                                                         |                                                                  |                                                               |
|                                                                                                  |                                                       | students using Text to Speech.                                                                                                   |                                                                  |                                                               |
|                                                                                                  |                                                       | *iPad Minis are not allowed for CBT due to                                                                                       |                                                                  |                                                               |
|                                                                                                  |                                                       | small screen size. iPad 4 and lower and iPad                                                                                     |                                                                  |                                                               |
|                                                                                                  |                                                       | Air 1 are not supported.                                                                                                    |                                                                  |                                                               |
|                                                                                                  |                                                       | Note: References to ".x" releases infer that all                                                                                 |                                                                  |                                                               |
|                                                                                                  |                                                       | available point-releases within that version are                                                                                 |                                                                  |                                                               |
|                                                                                                  |                                                       | supported. For example, "10.15.x" means that                                                                                     |                                                                  |                                                               |
|                                                                                                  |                                                       | all 10.15 available versions are supported                                                                                       |                                                                  |                                                               |
|                                                                                                  |                                                       |                                                                                                    |                                                                  |                                                               |

**Note:** The indicated number of devices does not need to be exact. However, the information provided in this screen is required to confirm your school is using student testing devices and operating systems that are supported by NWEA and can install and run the Secure Browser for the Spring 2025 test administration.

8) Scroll down to the *Operational CBT Contact List* section. This section allows you to enter up to two new contacts to be added to the CBT Listserv.

| egional Information Centers(RICs) and<br>hould be in regular communication w                                                                                                    | J large-city testing personnel are important source<br>ith their RICs or large-city centers for questions co                                                                                                    | es of information and will serve as primary support for<br>incerning computer-based testing.                                                                                               | schools and districts participating in CBT. All CBT schools                                                                                   |
|----------------------------------------------------------------------------------------------------|----------------------------------------------------------------------------------------------------|----------------------------------------------------------------------------------------------------|----------------------------------------------------------------------------------------------------|
| he Office of State Assessment will cor                                                                                                    | itinue to use operational CBT listservs for ELA and                                                                                                    | math so that we can better inform your school during                                                                                                    | operational CBT of any matters impacting testing policy                                                                                       |
| nd/or procedures. Contact informatio                                                                                                    | n for schools is collected in SEDREF. In order to be                                                                                                    | e included in the operational listserv. Principals and Di                                                                                                    | strict Test Coordinators for public schools and School Tes                                                                                    |
| the second second |                                                                                                    |                                                                                                    |                                                                                                    |
| pordinators for religious, independen                                                                                                    | t, and charter schools, should confirm their conta-                                                                                                    | ct information in SEDREF.                                                                                                    |                                                                                                    |
| oordinators for religious, independen                                                                                                    | it, and charter schools, should confirm their conta                                                                                                    | ct information in SEDREF.                                                                                                    |                                                                                                    |
| pordinators for religious, independen                                                                                                    | it, and charter schools, should confirm their conta                                                                                                    | ct information in SEDREF.                                                                                                    | est coordinator), who need to be included in the                                                                                              |
| pordinators for religious, independen<br>your school has staff in addition to th                                                                                                    | it, and charter schools, should confirm their conta<br>ie Principal and District Test Coordinator (or for re<br>p below to list their name(s) and email addresses                                                                                      | ct information in SEDREF.<br>eligious, independent, and charter schools, the school                                                                                                    | est coordinator), who need to be included in the                                                                                              |
| oordinators for religious, independen<br>your school has staff in addition to th<br>perational listserv, please use the forr                                                                                                    | it, and charter schools, should confirm their conta<br>ie Principal and District Test Coordinator (or for re<br>n below to list their name(s) and email address(es                                                                                     | ct information in SEDREF.<br>eligious, independent, and charter schools, the school<br>i) for the content area in which your school is administ                                            | est coordinator), who need to be included in the<br>ering operational CBT. You may add contact information                                    |
| your school has staff in addition to th<br>perational listserv, please use the form<br>p to two colleagues within your schoo                                                                                                    | and charter schools, should confirm their conta<br>e Principal and District Test Coordinator (or for re<br>n below to list their name(s) and email address(es<br>- Please only use school organization email addre                                     | ct information in SEDREF.<br>eligious, independent, and charter schools, the school<br>s) for the content area in which your school is administ<br>esses.                                  | est coordinator), who need to be included in the<br>ering operational CBT. You may add contact information                                    |
| your school has staff in addition to th<br>serational listserv, please use the form<br>o two colleagues within your school                                                                                                    | it, and charter schools, should confirm their conta<br>ne Principal and District Test Coordinator (or for re<br>n below to list their name(s) and email address(es<br>ιl. Please only use school organization email addre                              | ct information in SEDREF.<br>Higious, independent, and charter schools, the school<br>s) for the content area in which your school is administ<br>esses.                                   | est coordinator), who need to be included in the<br>ering operational CBT. You may add contact information                                    |
| your school has staff in addition to th<br>perational listserv, please use the forr<br>p to two colleagues within your schoo<br>thool Contact First Name *                                                                                                    | it, and charter schools, should confirm their conta<br>ne Principal and District Test Coordinator (or for re<br>m below to list their name(s) and email address(es<br>I. Please only use school organization email addre<br>School Contact Last Name * | ct information in SEDREF.<br>sligious, independent, and charter schools, the school<br>of or the content area in which your school is administ<br>esses.<br>School Contact Email Address * | est coordinator), who need to be included in the<br>ering operational CBT. You may add contact information<br>School Contact Position Title * |

**Note:** This section is not required, but once you begin typing a first name, all other fields in the same row are required. Adding additional contacts is optional, but if some information is entered in the fields, all fields must be completed.

×

#### 9) Select Submit.

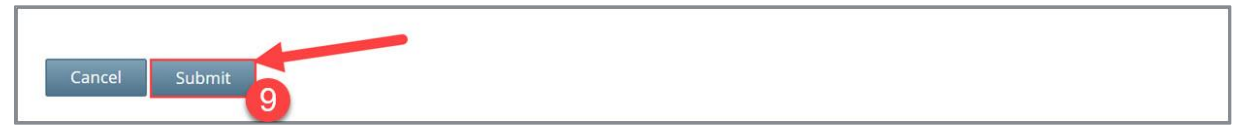

**Note:** Until you check that your school will meet all requirements and enter the number of anticipated devices, you will not be able to select **Submit**.

The following message will display in green to confirm you have successfully completed the CBT Technology Readiness Checklist:

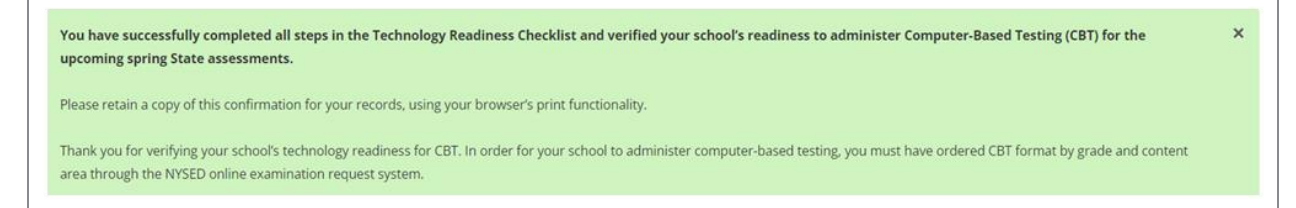

Please retain a copy of the confirmation for your records using your browser's print functionality.

The following message will display in pink if you have not successfully completed the CBT Technology Readiness Checklist along with details as to what area(s) need to be addressed:

School contact email address is required, and must be in the correct format.
 School contact position/title is required. Symbols and numbers are not allowed.

#### **Customer Support**

Customer Support can be reached by:

- Phone: 1-866-997-0695
- Chat: Available via the Nextera Admin Help page
- Email: <u>NYTesting@nwea.org</u>

For more information on NWEA's Customer Support team and hours, please visit this article on <u>CBT Support</u>.